## **Dokumentation Auswertungsprogramm**

# Pfingst – Jugend – Turnier

Um das Programm verwenden zu können müssen im MS Access Makros aktiviert sein.

#### Neues Pfingstturnier anlegen

Um neues Pfingstturnier anzulegen (Eintragung der Schützen und Begegnungen musst wie folgt vorgegangen werden:

- Knopf ,Administration drücken
- Knopf ,*Tabellen sichern*':
  - Falls sich noch Ergebnisse vom letzen Jahr in den Tabellen befinden sollten können diese mit diesem Knopf gesichert werden
  - o Es werden die Tabellen Kreis und Schuetzen gesichert
  - Die Sicherungen beginnen immer mit dem Datum des Sicherungstages und sind unter Tabellen zu finden (die Tabellenansicht muss ggf. erst wieder eingeschaltet werden)
  - Sicherungen können jederzeit, auch während es Turniers durchgeführt werden
- Knopf ,Alte Daten löschen':
  - Hiermit werden die Daten des letzen Turniers gelöscht und die Tabellen Kreis und Schuetzen auf den Initialen stand zurück gesetzt
  - Diese Aktion darf nicht während des Turniers durchgeführt werden. Die Ergebnisse wären alle weg!
- Knopf ,Kreise und Schützen eingeben':
  - Hier können nun die Daten der Schützen und der Kreise eingetragen werden (Startnummern sind festgelegt)
  - Es können maximal 11 Schützen (10 pro Mannschaft + 1AK) eingetragen werden
- Knopf , **Begegnungen pflegen**':
  - Hier kann eingetragen werden, wer wann gegen wen schießt. Wenn die Schießzeiten und Begegnungen nicht geändert werden muss hier nichts geändert werden
  - Über den Knopf ,*Prüfen*' wird gecheckt ob jeder Kreis eingetragen wurde, keine
     Doppelbelegung vorgenommen wurde und ob es falsche Einträge gibt
- Knopf , Datenbank Tabellen erzeugen'
  - Mit diesem Knopf werden die Kreise, Schützen und Begegnungen miteinander verknüpft
  - Diese Aktion darf nur durchgeführt werden, wenn alle Schützen eingetragen und alle Begegnungen gepflegt wurden!
  - Diese Aktion darf nicht während des Turniers durchgeführt werden. Die Ergebnisse wären alle weg!
  - Namensänderungen der Schützen sind nachträglich weiterhin möglich allerdings keine Positionsänderungen!
  - Am Besten erzeugt man die Tabelle erst, wenn wirklich alle Schützen angemeldet wurden

#### Wettkampfergebnisse eingeben

Für jeden Wettkampf gibt es einen eigenen Knopf um die geschossenen Ergebnisse einzutragen

- Wenn die Ergebnisse f
  ür einen Wettkampf eingetragen wurden muss der Knopf, *Daten aktualisieren*' gedr
  ückt werden. Es werden:
  - o Die Punkte der Schützen und des Kreises für den Wettkampf berechnet
  - Die Gesamtpunkte, Durchschnitt, Gesamtergebnis des Schützen und Kreises berechnet
  - o Die Startnummer für den nächsten Wettkampf festgelegt
  - Es kann vorkommen, dass die Aktualisierung nicht sofort sichtbar ist. Einfach noch mal in beide Masken (Heim und Gast) klicken dann erscheinen auch die Daten
- Über den Knopf ,**Drucken**' kann der aktuelle Wettkampf gedruckt werden. Diese Aktion kann jederzeit durchgeführt werden
- Über den Knopf ,*Punktetabelle*' kann die aktuelle Mannschaftstabelle ausgedruckt werden. Diese Aktion kann jederzeit durchgeführt werden
- Im Formular kann nur das Ergebnis eingetragen werden
- Namensänderung von Schützen können über ,Administration' ->,Kreise und Schützen eingeben' vorgenommen werden

#### **Berichte ausgeben**

Berichte können über den Knopf, Berichte' angezeigt und ausgedruckt werden

- Mannschaften: Liste der Schützen pro Kreis mit deren Ergebnissen
- Geschossene WK pro Kreis: Liste welcher Kreis gegen wen geschossen hat oder noch wird
- Punktetabelle: Position der Mannschaften
- Rangliste: Rangliste aller Schützen
- Höchste Einzelergebnisse: Die höchsten Einzelergebnisse aller Schützen
- *Gruppenbericht*: Liste des jüngsten Schützen, der besten Gesamtergebnisse (m/w) und des höchsten Einzelergebnisses

Über den Knopf ,*Hilfe*' kann die Hilfe aufgerufen werden

Über den Knopf , **Programm verlassen**' wird das Programm beendet

### Versionshinweise, Probleme und Änderungen

Unter <u>www.schuetzenjugend-hd.de</u> kann die neuste Version heruntergeladen werden.

Probleme und Änderungswünsche können via Mail an den Kreis 5 bzw. an Christian Luttenberger gestellt werden. Diese werden ggf. in die nächste Version eingebaut und auf der Webseite veröffentlicht.

Das Copyright für das Programm liegt beim Kreis 5. Der Download und die Verwendung des Programmes ist frei.

Für eigene Weiterentwicklungen, die nicht mit dem Kreis 5 abgestimmt wurden und nicht Teil des eigentlichen Programmes sind, wird keine Wartung und keine Garantie auf korrekte Funktionalität übernommen.